## STUDENT ONQVIEW THETURNITINAND'OR GRADEMARK FEEDBACK

NOTE: What feedback you receive will depend on what the instructor has given you permission tdtview. could be justice or all the following:

- x Similarity sore
- x ^]u]o Opodjnšý Çre
- x GradeMark feedback (annotation**s**omments,and grade).

If you are unsure, please check with your instructor.

## ACCESSING ASSIGNMENEEDBACK

1. On the navbar, select Assignmentinader the Assessment tab.

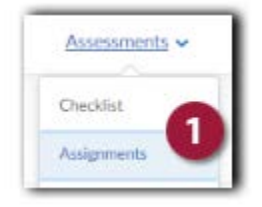

2. On the Assignment Submission Folder patiek View Feedbackunder the feedback column of the Assignment you want to view.

| Assignmont-Suba   | าราง <mark>การเธอเสอง</mark> |             |               | A Help               |
|-------------------|------------------------------|-------------|---------------|----------------------|
| View History      |                              |             |               |                      |
| Submission Folder | Score                        | Submissions | Feedback      | Due Date             |
| No Category       |                              |             |               |                      |
| Assignment 1 🐒    | 75 / 100 -<br>75 %           | 3           | View Feedback | Oct 1, 2018 12:00 PM |
| 8)                |                              |             | *             |                      |

## VIEWING ASSIGNMENEEDBACK

- 1. Submissions Feedbackview the Turnitin report.
- 2. Score-grade associated with thsubmission.
- 3. Submission(s) original submission files.
- 4. Turnitin Similarity –percentage match to periodical, journals, publications, previously submitted papers, and internet content. See Similarity Score Index below.
- 5. Turnitin GradeMark view the Turnitin report with GradeMark feedback

|                                         | and the second second se |                      |                       |
|-----------------------------------------|----------------------------------------------------------------------------------------------------|----------------------|-----------------------|
| bmission Feedback                       |                                                                                                    |                      |                       |
| View Inline Feedback for assignment1dom |                                                                                                    |                      |                       |
| re                                      |                                                                                                    |                      |                       |
| / 100 - 75 % 2                          |                                                                                                    |                      |                       |
| dback Date                              |                                                                                                    |                      |                       |
| 24, 2018 8:43 AM                        |                                                                                                    |                      |                       |
| ser Submissions                         |                                                                                                    |                      |                       |
|                                         |                                                                                                    |                      |                       |
| signment 1 🖀                            |                                                                                                    |                      |                       |
| mission(s)                              |                                                                                                    |                      |                       |
| iubmission(s)                           |                                                                                                    |                      | 8                     |
|                                         |                                                                                                    |                      |                       |
| assignment1docx (13.12 KB)              | 1 N                                                                                                    | /iew Inline Feedback | Jul 23, 2018 10:32 AM |

## SIMILARITY SCOREEMD

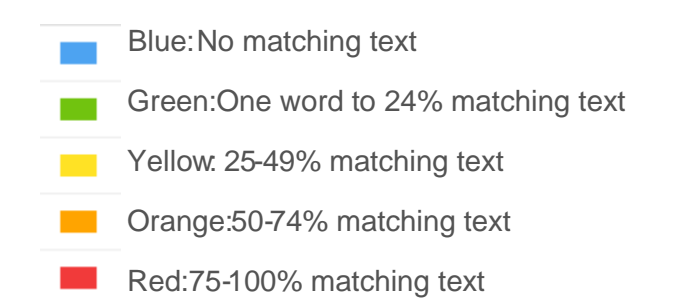

The icons indicate the percentage of the similarity score and the corresponding color on a blue (0%) to red scale (100%).